## **HELPFUL LINKS**

ABCs of OLLI | Parking | Registration | Events Calendar | Past Newsletters

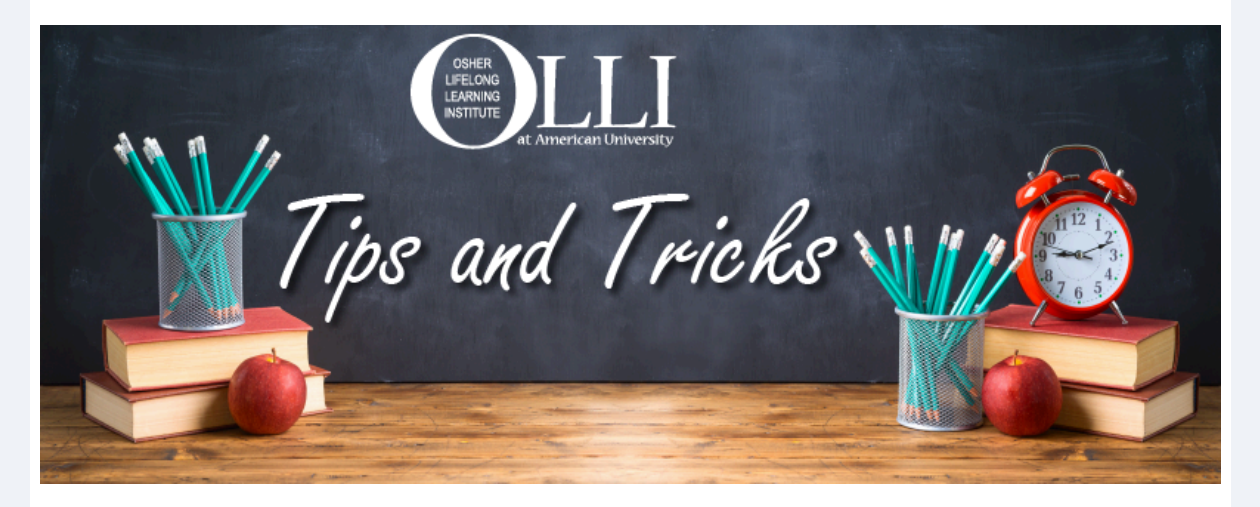

Welcome back to our OLLI Tips and Tricks series, where we highlight helpful tools or tips to make your OLLI experience as smooth as possible. Topics range from online registration, to accessing your Zoom links, to using the parking app, and more!

## Adding and Dropping Courses

Members may add or drop study groups, as well as request a refund, through the second week of a semester, the first week of the June Minis, or the Friday before the February or July Shorts. All of the classes you selected in the lottery and your status in each can be viewed by logging into your OLLI account on the website (see below).

| You may register for up to 4 study groups. You have 1 choice remaining.   Add a Study Group                                                                            |              |                 |  |   |
|----------------------------------------------------------------------------------------------------|--------------|-----------------|--|---|
| Study Group                                                                                                    | Status       | I want to:      |  |   |
| 233 : Thinking About Community<br>Thursdays<br>11:45 AM — 1:15 PM<br>Class Format: In-Person                                                                           | Registered   | Drop this class |  |   |
| 860 : Who Was Socrates?<br>Fridays<br>9:45 — 11:15 AM<br>Class Format: In-Person                                                                                       | Registered   | Drop this class |  | 2 |
| 861 : Hegel and Schopenhauer<br>Fridays<br>11:45 AM — 1:15 PM ·<br>Class Format: In-Person                                                                             | Registered   | Drop this class |  |   |
| <u>712 : Gandhi, King, Chavez, Tutu, and Me: Peace</u><br>and Nonviolence in the World and Our Daily Lives<br>Fridays<br>11:45 AM — 1:15 PM<br>Class Format: In-Person | Not Selected |                 |  |   |

**1: Add a Study Group**—You can take up to four classes in a semester, so if you would like to add another class, click this button.

**2: Drop this class**—If a class no longer interests you or your schedule is too packed, you can drop any class by clicking here.

**3: Request Refund**—To request a refund for the entire session (and drop all classes), click here.

If you leave your member dashboard and need to get back, click your underlined name, next to "Welcome," at the top right corner of the website (see below).

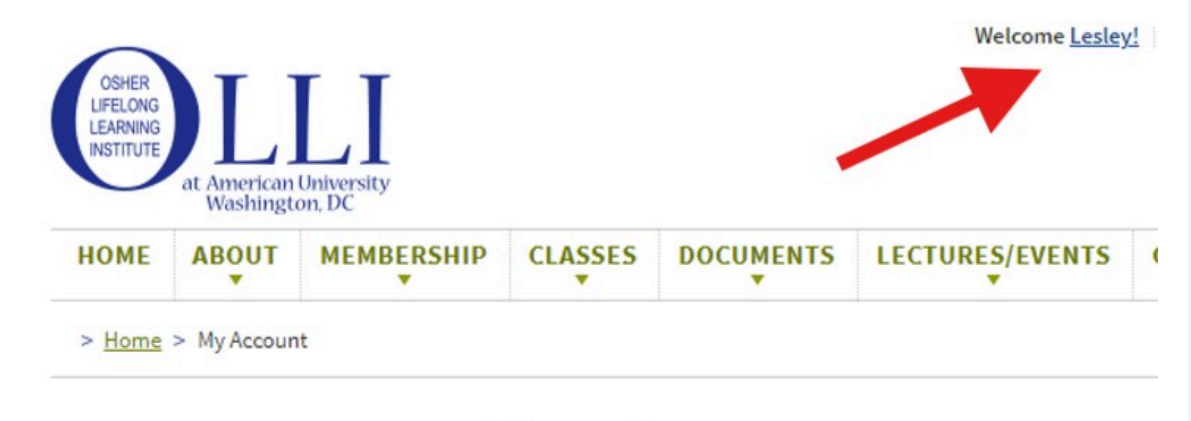